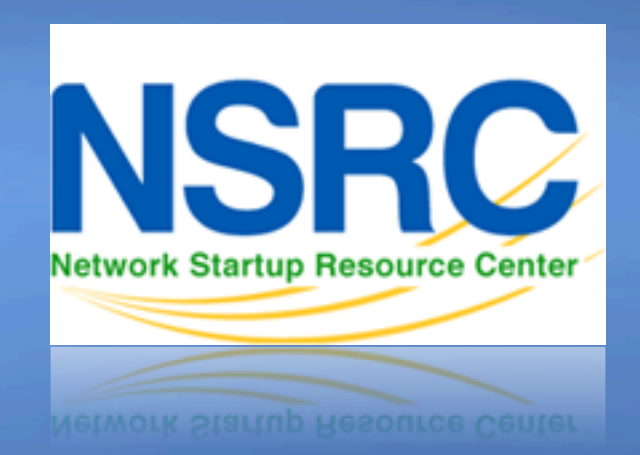

#### Gestion et supervision des réseaux

# Éléments de base de la configuration des équipements Cisco

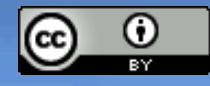

These materials are licensed under the Creative Commons *Attribution-Noncommercial 3.0 Unported* license (http://creativecommons.org/licenses/by-nc/3.0/) as part of the ICANN, ISOC and NSRC Registry Operations Curriculum.

### Thèmes

- Modes CLI
- Accès à la configuration
- Configuration de base (nom d'hôte et DNS)
- Authentification et autorisation (AAA)
- Collecte des journaux
- Synchronisation temporelle (Date / fuseau horaire)
- Configuration SNMP
- Protocole CDP (Cisco Discovery Protocol)

## Modes CLI

- Mode utilisateur EXEC
  - Accès limité au routeur
  - Peut afficher des informations mais ne peut pas visualiser ni modifier la configuration

rtr>

- Mode privilégié EXEC
  - Visualisation totale de l'état du routeur, dépannage, modification de la configuration, etc.

rtr> enable

rtr#

### Accès au routeur

- Avant la mise en place de SSH
  - telnet 10.10.0.x
  - login "cisco" et "cisco" (utilisateur et mdp.)
- L'utilisateur privilégié peut passer en mode privilégié :
  - rtr>enable (mot de passe par défaut : "cisco")
  - rtr#configure terminal
  - rtr(config)#
- Saisissez des commandes de configuration
- Quittez et enregistrez la nouvelle configuration
  - rtr(config)#exit
  - rtr#write memory

## Accès à la configuration

- Il y a deux configurations :
  - *Running config* est la configuration active sur le routeur
    - Stockée dans la RAM (sera perdue en cas de redémarrage du routeur)

rtr# configure terminal (conf t)

rtr(config)# end

rtr# show running-config

- Startup config (config de démarrage)
  - Stockée dans la NVRAM (RAM non volatile)
     rtr# copy running-config startup-config (ou)
     rtr# write memory (wr mem)
     rtr# show startup-config (sh start)

### Configuration de base (nom d'hôte et DNS)

#### Attribuez un nom

rtr(config)# hostname rtrX

#### Attribuez un domaine

rtr(config)# ip domain-name ws.nsrc.org

#### Attribuez un serveur DNS

- rtr(config)# ip name-server 10.10.0.254
- Ou, désactivez la résolution DNS
  - rtr(config)# no ip domain-lookup

L'absence de dns est *très utile* pour éviter les attentes prolongées

### Authentification et autorisation

- Configurez les mots de passe de la manière la plus sûre.
  - Utilisez la méthode améliorée faisant appel à la fonction de hachage
    - Exemple :
    - # enable secret 0 cisco
    - # user admin secret 0 cisco

### Authentification et autorisation

Configuration de SSH avec une clé a 2048 bits (au moins 768 pour les clients OpenSSH)

rtr(config)# aaa new-model

rtr(config)# crypto key generate rsa (invite taille de clé)

Vérifiez la création des clés:

rtr# show crypto key mypubkey rsa

Journalisation des évènements. Forcer l'utilisation de SSH v2 : rtr(config)# ip ssh logging events rtr(config)# ip ssh version 2

Utiliser SSH, désactiver telnet (n'utiliser telnet qu'en dernier recours!) rtr(config)# line vty 0 4 rtr(config)# transport input ssh

Note: Sur CatOS, il faut explicitement désactiver telnet...

### **Collecte des journaux (syslog)**

- Envoyez les journaux au serveur syslog: rtr(config)#logging 10.10.x.x
- Identifiez le canal qui sera utilisé (local0 à local7): rtr(config)#logging facility local5
- Jusqu'à quel niveau de priorité souhaitez-vous enregistrer ?

rtr(config)# logging trap <logging\_level>

| <0-7>             | Niveau de gravité des messages de    | journalisation       |
|-------------------|--------------------------------------|----------------------|
| Urgences          | Syst <b>è</b> me indisponible        | (gravit <b>é</b> =0) |
| Alertes           | Action imm <b>é</b> diate requise    | (gravit <b>é</b> =1) |
| critique          | Conditions critiques                 | (gravit <b>é</b> =2) |
| erreurs           | Conditions d'erreur                  | (gravit <b>é</b> =3) |
| avertissements    | Conditions d'avertissement           | (gravit <b>é</b> =4) |
| notifications     | Conditions normales mais importantes | (gravit <b>é</b> =5) |
| informatifs       | Messages informatifs                 | (gravit <b>é</b> =6) |
| d <b>é</b> bogage | Messages de d <b>é</b> bogage        | (gravit <b>é</b> =7) |

### **Synchronisation**

#### Il est essentiel que tous les périphériques de notre réseau soient synchronisés à une horloge

#### En mode config :

rtr(config)# ntp server pool.ntp.org
rtr(config)# clock timezone <timezone>

Pour utiliser l'heure UTC

rtr(config)# no clock timezone

Si votre site applique l'heure d'été, vous pouvez procéder comme indiqué ci-dessous :

rtr(config)# clock summer-time recurring last Sun Mar 2:00 last Sun Oct 3:00

#### Vérifiez

```
# show clock
```

22:30:27.598 UTC Tue Feb 15 2011

#### # show ntp status

Clock is synchronized, stratum 3, reference is 4.79.132.217 nominal freq is 250.0000 Hz, actual freq is 249.9999 Hz, precision is 2\*\*18 reference time is D002CE85.D35E87B9 (11:21:09.825 CMT Tue Aug 3 2010) clock offset is 2.5939 msec, root delay is 109.73 msec root dispersion is 39.40 msec, peer dispersion is 2.20 msec

## **Configuration SNMP**

- Démarrez avec SNMP version 2
  - C'est plus facile à configurer et à comprendre
  - Exemple :

rtr(config)#snmp-server community NetManage ro 99
r10(config)#access-list 99 permit 10.10.0.0 0.0.255

### Contrôle de la configuration SNMP

 Avec une machine Linux (après installation des utilitaires snmp), essayez :

snmpwalk -v2c -c NetManage 10.10.X.254 sysDescr

# **Configuration du protocole CDP (Cisco Discovery Protocol )**

- Activé par défaut sur la plupart des routeurs modernes
- S'il n'est pas activé :

rtr(config)# cdp enable

rtr(config)# cdp run (dans les versions plus anciennes de l'IOS de CISCO)

• Pour voir les voisins existants :

# show cdp neighbors

- Outils permettant de visualiser/afficher les annonces CDP :
  - tcpdump
  - cdpr
  - wireshark
  - tshark

### Activation de NetFlow (export flux traffic)

Configurer FastExthernet 0/0 pour que soit exportés les flux NetFlow vers 10.10.0.250 sur le port 9996:

```
rtr# configure terminal
rtr(config)# interface FastEthernet 0/0
rtr(config-if)# ip flow ingress
rtr(config-if)# ip flow egress
rtr(config-if)# exit
rtr(config-if)# ip flow-export destination 10.10.0.250 9996
rtr(config-if)# ip flow-export version 5
rtr(config-if)# ip flow-cache timeout active 5
```

Ceci découpe les flux de longue durée en fragments de 5 minutes. On peut choisir n'importe quelle valeur entre 1 et 60. Laissez à 30 minutes si vos rapports de traffic ont de gros pics.

#### Acitvation de NetFlow (suite)

rtr(config) # snmp-server ifindex persist

Ceci active la permanence des index d'interface (ifIndex), afin que les interfaces aient toujours le même numéro dans les tables après un reboot du routeur.

#### On va ensuite activer les statistiques sur les gros "parleurs" (consommateurs) du réseau

rtr(config)#ip flow-top-talkers
rtr(config-flow-top-talkers)#top 20
rtr(config-flow-top-talkers)#sort-by bytes
rtr(config-flow-top-talkers)#end

#### On vérifie ce qu'on a fait

rtr# show ip flow export
rt# show ip cache flow

Voir les "top-talkers" (gros consommateurs) de réseau

rtr# show ip flow top-talkers

### **Questions?**

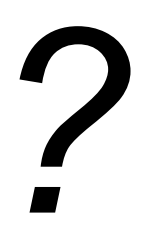

For more information, check out

http://www.cisco.com/en/US/docs/ios/12\_2/configfun/configuration/guide/ffun\_c.html